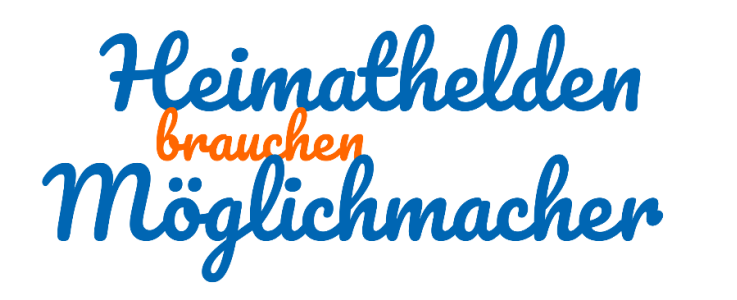

# Erfolgreich seinen Verein im Spendenportal registrieren und ein Projekt einstellen

#### Voraussetzungen

Sie sind ein eingetragener, gemeinnütziger Verein oder eine Stiftung und mit Sitz in Bochum, Herne, Sprockhövel, Wetter oder Witten. Sofern Sie kein eingetragener Verein sind, aber einen als gemeinnützig anerkannten Träger haben (z.B. Kirche, ...) und Ihr Vorhaben in unserem Geschäftsgebiet umgesetzt wird, können Sie ebenfalls teilnehmen. Bitte beachten Sie unsere Nutzungsbedingungen. Teilnehmende Vereine bzw. Organisationen, deren Antrag nach Prüfung durch die Volksbank freigegeben wurde, können über unsere Plattform Spenden sammeln.

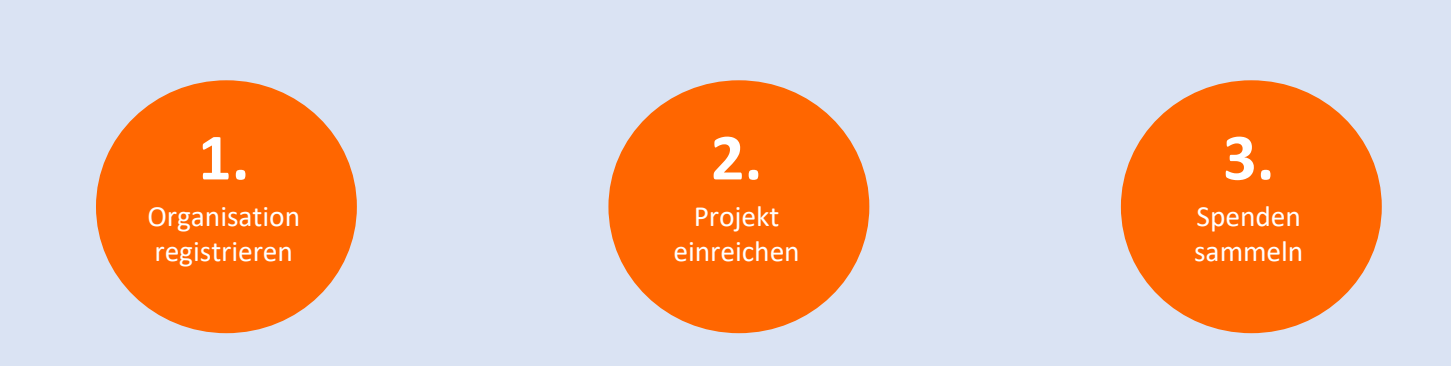

#### **Organisation registrieren**

www.heimathelden-brauchen-moeglichmacher.de
 Wählen Sie: <u>PROJEKT EINREICHEN</u>

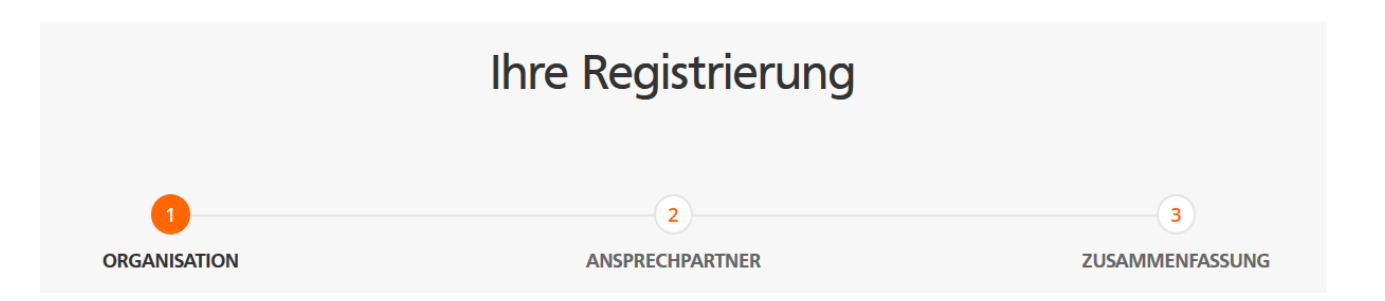

Hier erfassen Sie zunächst alle wesentlichen Angaben zu Ihrem Verein, also Ihrer Organisation.

| <b>~</b>     | 2               | 3               |
|--------------|-----------------|-----------------|
| ORGANISATION | ANSPRECHPARTNER | ZUSAMMENFASSUNG |

Unter dem Punkt Ansprechpartner erfassen Sie die persönlichen Daten des Ansprechpartners für Ihren Verein. Hier legen Sie auch die Zugangsdaten zur Spendenplattform (Benutzername mit maximal 8 Stellen) sowie Ihr persönliches Zugangspasswort fest.

| <u></u>      |                 | 3               |
|--------------|-----------------|-----------------|
| ORGANISATION | ANSPRECHPARTNER | ZUSAMMENFASSUNG |

Zum Abschluss wird Ihnen die Zusammenfassung der von Ihnen erfassten Daten angezeigt. Nachdem Sie den Bedingungen der Datenschutzerklärung zugestimmt haben, beenden Sie diesen Schritt durch anklicken der Schaltfläche REGISTRIEREN.

| Ich stimme der Datenschutzerklärung zu. |
|-----------------------------------------|
| Zurück Registrieren                     |
|                                         |

Hinweis: Sie erhalten im Anschluss eine E-Mail an die von Ihnen angegebene Adresse. Um die Registrierung Ihrer Organisation abzuschließen, folgen Sie bitte den Anweisungen in dieser Mail (Link zur Verifizierung Ihrer E-Mail-Adresse).

### SIE WERDEN AUTOMATISCH ZU UNSERER SPENDENPLATTFORM WEITERGELEITET UND BEFINDEN SICH DANN IN IHREM PERSÖNLICHEN ORGANISATIONSBEREICH

| ▲ Ihre E-Mail-Adresse ist noch nicht verifiziert. Für | Informationen, wie Sie Ihre E-Mail-Adresse verifi       | zieren können, klicken Sie hier. Dieser Hi<br>Sie Ihr                                                          | Dieser Hinweis erscheint so lange, bis<br>Sie Ihre E-Mailadresse verifiziert |  |  |
|-------------------------------------------------------|---------------------------------------------------------|----------------------------------------------------------------------------------------------------|------------------------------------------------------------------------------|--|--|
|                                                       | A > Test6                                               | Habert.                                                                                                    |                                                                              |  |  |
|                                                       |                                                         | Bitte prüfen Sie Ihre Kontaktinformationen und bestätigen diese, indem Sie auf "Speichern und weiter" klicken. |                                                                              |  |  |
|                                                       |                                                         | Organisation                                                                                                   | Ansprechpartner                                                              |  |  |
| Volksbank<br>Bochum Witten eG                         | Projekt Spendencoupon Selbe<br>einreichen einlösen spen | er<br>Iden                                                                                                    | Sie haben 0,00 €<br>Spendenguthaben                                          |  |  |
| Ihre nächsten Schritte                                | 3 BESCHREIBUNG                                          | E-Mail der Organisation*                                                                                       | Nachname*                                                                    |  |  |
|                                                       |                                                         | test6@tvschroeter.de                                                                                           | Testnachname6                                                                |  |  |
| O                                                     | LOGO                                                    | Straße und Hausnummer*                                                                                         | E-Mail des Ansprechpartners*                                                 |  |  |
|                                                       |                                                         | Heilenstraße 10                                                                                                | testnachname6@tvschroeter.de                                                 |  |  |
| anzeigen                                              | 5 PREISTELLONGSBESCHEID                                 | Zusätzliche Adressinformationen                                                                                | Telefon des Ansprechpartners                                                 |  |  |
| 🖚 Mein Profil                                         | 6 ORGANISATIONSTYP                                      |                                                                                                    |                                                                              |  |  |
| <ul> <li>Spendenguthaben</li> </ul>                   |                                                         | Postleitzahl*                                                                                                  |                                                                              |  |  |
| ♀ Projekte 2                                          | 7 VERÖFFENTLICHEN                                       | 58452                                                                                                    |                                                                              |  |  |
| Organisation                                          |                                                         | Ort*                                                                                                    |                                                                              |  |  |

### **②** Informationen über Ihre Organisation bzw. Ihren Verein

#### 1. BASISINFORMATIONEN

Bitte prüfen Sie hier alle Kontaktdaten zu Ihrer Organisation oder vervollständigen Sie diese.

Bitte bestätigen Sie jeden einzelnen Schritt am Ende der Seite mit "SPEICHERN UND WEITER"

| Felder mit einem * sind erforderlich. |
|---------------------------------------|
| Speichern und weiter                  |

#### 2. BANKVERBINDUNG

Tragen Sie hier bitte die Bankverbindung Ihres Vereins oder Ihres Trägers ein. Auf Wunsch bieten wir für Vereine ein kostengünstiges Pauschalkonto. Dieses Angebot ist optional und keine Voraussetzung für die Nutzung. Informationen zu unseren Vereinskonten finden Sie auch unter www.vb-bochumwitten.de/vereinskonto

Bitte beachten Sie, dass Sie uns einen Kontonachweis zukommen lassen aus dem hervorgeht, dass das von Ihnen angegebene Konto auf den Namen des Vereins lautet.

#### 3. BESCHREIBUNG (Ihrer Organisation/Ihres Vereins)

Erzählen Sie uns etwas über Ihre Organisation und lassen Sie sich von unseren drei zentralen Fragen leiten:

- 1. Bitte beschreiben Sie in wenigen Worten Ihre Organisation (max. 400 Zeichen)
- 2. Was sind die Tätigkeitsschwerpunkte Ihrer Organisation (max. 700 Zeichen)
- 3. In einem Satz: Was sind die besonderen Stärken Ihrer Organisation

#### 4. LOGO (optional)

Sofern vorhanden, können Sie hier Ihr Vereinslogo hochladen. Sie haben kein Logo? Auch kein Problem. In diesem Fall wird automatisch das Standardlogo unserer Spendenplattform angezeigt.

#### 5. FREISTELLUNGSBESCHEID

Unsere Spendenplattform ist ausschließlich für gemeinnützige Vereine (oder Träger sowie Stiftungen) vorgesehen. Bitte geben Sie an dieser Stelle alle Angaben zu Ihrem Freistellungsbescheid ein und laden Sie diesen als Nachweis hoch.

#### 6. ORGANISATIONSTYP

Bitte geben Sie zuletzt noch die Art Ihrer Organisation an. Sofern Sie selbst kein eingetragener Verein oder eine Stiftung sind, geben Sie hier bitte auch die Daten zu Ihrem Träger ein.

#### 7. VERÖFFENTLICHEN

Bitte prüfen Sie noch einmal alle Angaben zu Ihrer Organisation. Nachdem die Daten nocheinmal überprüft haben, schließen Sie dies bitte ab durch "ABSCHLIESSEN". Die von Ihnen erfassten Daten können jetzt nicht mehr geändert werden und werden von uns überprüft. Sie können jetzt aber schon mit der Erfassung Ihres Projektes beginnen!

Danke, dass Sie sich als Organisation registriert haben!

Sobald Ihre Organisation geprüft wurde, benachrichtigen wir Sie über Ihre E-Mail-Adresse. Während Sie warten, können Sie Ihr erstes Projekt erstellen!

Jetzt Projekt erstellen

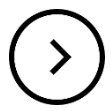

Im nächsten Schritt stellen Sie Ihr Projekt, sprich Ihr konkretes Vorhaben vor.

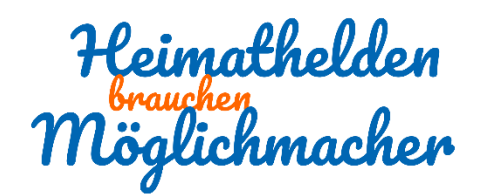

### **③** Ihr konkretes Vorhaben: Ihr "Projekt"

#### 1. BASISINFORMATIONEN (Informationen zu Ihrem Projekt)

- 1. Bezeichnung Ihres Projektes
- 2. Projektkategorie: z.B. Soziales, Kultur, Sport, ...
- 3. Ende des Projektes

Bis wann soll Ihr Projekt online zu sehen sein bzw. bis wann benötigen Sie die finanzielle Unterstützung? Die maximale Laufzeit sollte 12 Monate nicht überschreiten. Am Ende Ihres Projektes werden Ihnen alle gesammelten Spenden gutgeschrieben. Sollten Sie Ihr Projekt in Teilziele gegliedert haben, werden gesammelte Spenden bereits während der Projektlaufzeit, bei Erreichen eines Teilziels Ihrem Konto gutgeschrieben (sieh auch Punkt 4 – Ziele).

- 4. Angaben zum Projekt-Standort Wir haben die Adresse Ihrer Organisation hier vorausgefüllt. Sollte Ihr Projekt an einem anderen Standort "wirken", können Sie die Adresse hier anpassen. Bitte beachten Sie, dass Projekte, die nicht innerhalb Deutschlands "wirken", nicht unterstützt werden können.
- 2. ANTRAGSTYP (bitte hier "Zweckertrag" auswählen und speichern)

#### 3. BESCHREIBUNG

Hier können Sie Ihr Projekt ausführlich beschreiben. Schreiben Sie über Ihre Ziele und erklären Sie, was Sie mit den gesammelten Mitteln machen möchten. Mit einer ansprechenden Beschreibung können Sie Menschen überzeugen Sie zu unterstützen und für Ihr Vorhaben zu spenden oder Spendencoupons der Volksbank für Ihr Projekt einzulösen.

#### 4. FOTOS

Laden Sie Bilder über Ihr Projekt hoch.

#### 5. Spendenziel (Finanzierungsbedarf)

Nennen Sie das Ziel Ihres Projekts und geben Sie an, wie viel Geld Sie benötigen, um dieses Ziel zu erreichen. Bitte beschreiben Sie auch, was Sie mit den Geldern vorhaben. Bitte speichern Sie JEDES angelegte Ziel über "SPEICHERN", bevor Sie fortfahren.

| BASISINFORMATIONEN       | Nennen Sie uns den Finanzierungsbedarf ihres Projekts. Sie können ihr Projekt in mehrere Bedarfe aufteilen. Jeder vollständig finanzierte Bedarf kann ausgezahlt werden<br>(Teilauszahlungen). Bitte schauen Sie hierzu auch in unsere Nutzungs-/Teilnahmebedingungen, in welchen Zyklen wir auszahlen. |
|--------------------------|----------------------------------------------------------------------------------------------------|
| ANTRAGSTYP (ZWECKERTRAG) | Definieren Sie Ihren Bedarf                                                                                                    |
|                          | Titel des Bedarfs *                                                                                                    |
|                          | Beschreibung *                                                                                                    |
| FOTOS                    | Schreiben Sie etwas über Ihr Projekt                                                                                                    |
|                          | die.                                                                                                    |
|                          | Bedarf (in €)*                                                                                                    |
| VIDEO                    | Abbrechen Speichern                                                                                                    |
| + ABSCHLUSS              |                                                                                                    |
|                          | Gesamtbedarf: 0,00 €                                                                                                    |
|                          | Zurück Vorschau Speichern und weiter                                                                                                    |

Hinweis: Sie können Ihr Projekt bei Bedarf auch in Teilziele unterteilen.

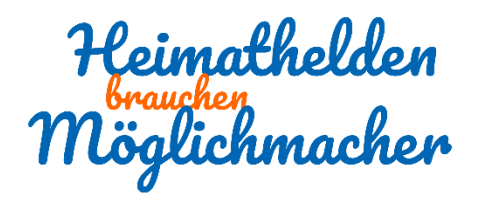

## **③** Ihr konkretes Vorhaben: Ihr "Projekt"

#### Finanzierungsbedarf (Fortsetzung)

Hierzu legen Sie einfach weitere Bedarfe an. Um weitere Spendenziele anzulegen klicken Sie bitte nachdem Sie Ihren ersten Bedarf gespeichert haben ggf. erneut auf den Punkt "Finanzierungsbedarf". Unter Umständen müssen Sie die Seite in Ihrem Browser aktualisieren.

| BASISINFORMATIONEN       | Nennen Sie uns den Finanzierungsbedarf ihres Projekts. Sie können ihr Projekt in mehrere Bedarfe aufteilen. Jeder vollständig finanzierte Bedarf kann ausgezahlt werden<br>(Teilauszahlungen). Bitte schauen Sie hierzu auch in unsere Nutzungs-/Teilnahmebedingungen, in welchen Zyklen wir auszahlen. |
|--------------------------|----------------------------------------------------------------------------------------------------|
| ANTRAGSTYP (ZWECKERTRAG) | ≡ Bedarf 1: test1 (1.500,00 €)                                                                                                    |
|                          | - Weiteren Bedarf erstellen                                                                                                    |
| FOTOS                    | Gesamtbedarf: 1.500,00 €                                                                                                    |
|                          | Zurück Vorschau Speichern und weiter                                                                                                    |
| VIDEO                    |                                                                                                    |
| + ABSCHLUSS              |                                                                                                    |
|                          |                                                                                                    |

Über den Punkt "WEITEREN BEDARF ERSTELLEN" können Sie weitere Spendenziele anlegen. Der Gesamtbedarf wird automatisch summiert. Die Anlage von Teilbedarfen ist nur ratsam, wenn Sie ein großes Projekt planen und jedes Teilziel eine Summe von mehr als 1.000,- Euro ausmacht.

Beispiel:

Ihr Projekt ist die Neugestaltung des Außenbereiches eines Kindergartens. Sie benötigen einen neuen Sandkasten, eine Schaukel und ein Klettergerüst. Insgesamt wird dieses Projekt rund 6.000,- Euro kosten. Sie können durch Teilziele die einzelnen Umsetzungsabschnitte gut darstellen:

| ≡ Bedarf 1: test1 (1.500,00 €)        |                             |
|---------------------------------------|-----------------------------|
|                                       |                             |
| ≡ Bedarf 3: Rutsche (1.290,00 €)      |                             |
|                                       | + Weiteren Bedarf erstellen |
| Felder mit einem * sind erforderlich. | Gesamtbedarf: 5.790,00 €    |
| Zurück Vorschau Speichern und weiter  |                             |

#### 5. Video

Hier können Sie optional ein kurzes Video hochladen.

#### 6. FERTIG

Wenn Sie alles eingestellt haben, schließen Sie die Bearbeitung über die Schaltfläche "Abschließen" ab. Danach prüfen wir Ihre Angaben und veröffentlichen im Anschluss Ihr Projekt auf der Spendenplattform Heimathelden brauchen Möglichmacher.

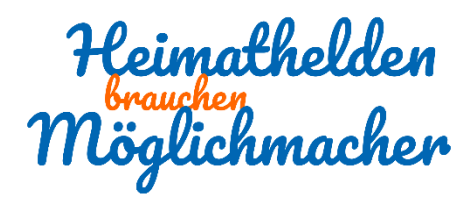

## **Sonstige Hinweise**

### **Registrierung Ihrer Organisation**

Im Rahmen der Registrierung Ihrer Organisation vergeben Sie sich selbst einen Benutzernamen sowie ein Passwort. Dieses ist für Ihren Zugang zum geschützten Nutzerbereich Ihres Vereins notwendig.

| Ň | /orname*                              |
|---|---------------------------------------|
| P | Nachname*                             |
| E | E-Mail des Ansprechpartners*          |
| E | Benutzername* 🕜                       |
| F | Passwort*                             |
|   | Stark                                 |
| F | Passwort wiederholen*                 |
| 1 | felefon des Ansprechpartners          |
| F | Felder mit einem * sind erforderlich. |
|   | Zurück Weiter                         |

#### Ihr Nutzerbereich

Nach dem Login sowie der Erstregistrierung gelangen Sie in den persönlichen Nutzerbereich für Ihren Verein. Dies ist Ihre Steuerzentrale, in der Sie Ihr Projekt verwalten. Hier wird Ihnen auch angezeigt, wie viele Spenden schon gesammelt wurden oder welche Spendenbescheinigungen zu versenden sind. Viele Aktionen sind erst möglich, nachdem Ihr Projekt vollständig finanziert wurde oder Teilziele erreicht sind.

| Volksbank<br>Bochum Witten eG              | Projekte<br>entdecken | Projekt<br>einreichen | Spendencoupon<br>einlösen | Selber<br>spenden                          |                                                                                                    |                              | Sie haben 0,00 €<br>Spendenguthaben |
|--------------------------------------------|-----------------------|-----------------------|---------------------------|--------------------------------------------|----------------------------------------------------------------------------------------------------|------------------------------|-------------------------------------|
|                                            |                       |                       |                           | Wir benutzen Cookies auf unserer Webseite  | 2. Mit dem Nutzen der Webseite stimmen Sie unserer Nutzung von Cookles zu. Mehr Informationen hierzu finden<br>Sie in unserer Datenschutzerklärung. | Ich stimme zu                |                                     |
| A lhre E-Mail-Adresse ist noch nicht v     | verifiziert. Für In   | nformationen, w       | ie Sie Ihre E-Mail-Adre   | sse verifizieren können, klicken Sie hier. |                                                                                                    |                              |                                     |
|                                            |                       | # → TESTN             | UMMER9                    |                                            |                                                                                                    |                              |                                     |
|                                            |                       | 🕑 BASISI              | NFORMATIONEN              |                                            | Bitte prüfen Sie fine Kontaktinformationen und bestätigen diese, indem Sie auf "Speichern und weiter" klicken.                                      |                              |                                     |
| Hallo tes9                                 |                       | 2 BANK                | /ERBINDUNG                |                                            | Organisation                                                                                                    | Ansprechpartner              |                                     |
| Ihr Fortschritt: 28%                       |                       |                       |                           | Name der Organisation*                     | Vorname*                                                                                                    |                              |                                     |
| Ihre nächsten Schritte                     |                       | 3 BESCH               | REIBUNG                   |                                            | E-Mail der Organisation*                                                                                                    | Nachname*                    |                                     |
|                                            |                       | ✓ LOGO                |                           |                                            | Straßa und klauren menert                                                                                                    | schroter                     |                                     |
| Hier sehen Sie, was Sie noch zu tun haben. |                       | 5 FREIST              | ELLUNGSBESCHEID           |                                            |                                                                                                    | · -                          |                                     |
| anzeigen                                   |                       | Ĭ                     |                           |                                            | Zusätzliche Adressinformationen                                                                                                    | Telefon des Ansprechpartners |                                     |
| 28 Mein Profil                             |                       | 6 ORGA                | NISATIONSTYP              |                                            |                                                                                                    |                              |                                     |
| • Spendenguthaben                          |                       | Ĭ                     |                           |                                            | Postleitzahl*                                                                                                    |                              |                                     |
| 🕈 Projekte <b>2</b>                        |                       | 7 VERÖFFENTLICHEN     |                           |                                            |                                                                                                    |                              |                                     |
| Organisation                               |                       | Ŭ                     |                           |                                            | Ort*                                                                                                    |                              |                                     |
| 00 Finanzen                                |                       |                       |                           |                                            |                                                                                                    |                              |                                     |
| Spendenquittungen                          |                       |                       |                           |                                            | Land*                                                                                                    |                              |                                     |
| 🖌 Nutzer-Einstellungen 🕕                   |                       |                       |                           |                                            | Deutschland v                                                                                                    |                              |                                     |
|                                            |                       |                       |                           |                                            | Telefan des Ossanisation 8                                                                                                    |                              |                                     |

Wichtiger Hinweis: Änderungen an den Daten zu Ihrer Organisation oder Ihrem Projekt sind nach der Übermittlung an uns (Prüfung der Organisation und Freigabe des Projektes zur Veröffentlichung) nicht mehr möglich.

Sie können die Bearbeitung jederzeit unterbrechen und zu einem späteren Zeitpunkt wieder aufnehmen. Hierfür melden Sie sich über den Punkt LOGIN auf der Startseite der Spendenplattform mit Ihren Zugangsdaten wieder an.

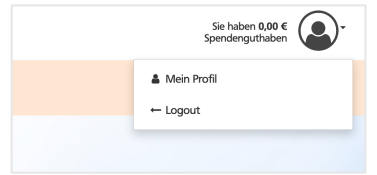

Nach dem Login finden Sie Ihren Nutzerbereich unter "Mein Profil"

#### Projekterstellung unterbrechen und fortsetzen

Wenn Sie beispielsweise Ihr Projekt noch nicht abgeschlossen haben und daran weiterarbeiten möchten, ist dies über den Navigationspunkt "Projekt" möglich.

| Halto tendi<br>Bir Fortschettic 446              | # > Projekte         Her Finden Sie eine Übersicht über Ihre Projekte. Erstellen Sie vorgeschlagene Projekte und profen Sie de Vorschau bevor Sie Projekte veröffentlichen.         Sie können keine weiteren Projekte erstellen. Die maximale Anzahl an Projekten pro Organization ist vom Pättform-Betrebere begrenzt. |                                                                                                    |                                                                             |                             |                 |                            |                 |
|--------------------------------------------------|----------------------------------------------------------------------------------------------------|----------------------------------------------------------------------------------------------------|-----------------------------------------------------------------------------|-----------------------------|-----------------|----------------------------|-----------------|
| Inter nakosten Schritte                          | <ul> <li>Name de Projekts</li> <li>Men Projekt</li> </ul>                                                                                                    | e erstet am e aktualiser am<br>22282019, 1440 Uv 22282019, 1448 Uv<br>cus zeigt Ihnen an, o<br>ekt noch arbeiten, o<br>vollständig" ict und | <ul> <li>Projektatus -</li> <li>Projektatus -</li> <li>Provenský</li> </ul> | Organikation<br>TESTNUMMER9 | • Profisianus - | Projekte im<br>tungsstatus | können<br>m die |
| <ul> <li>B Spendenquittungen</li> <li></li></ul> | schon zur Freig                                                                                                    | gabe übermittelt wu                                                                                                    | rde.                                                                        |                             | Bearbe          | itung fortzu               | setzen.         |

#### Übersicht

Die Gesamtübersicht unter "Mein Profil" zeigt Ihnen, was Sie als Nutzer in der Vergangenheit über die Plattform gemacht haben.

|                                                                | rið > Mein Profil                                                                                                    |                      |                       |  |  |  |
|----------------------------------------------------------------|----------------------------------------------------------------------------------------------------|----------------------|-----------------------|--|--|--|
|                                                                | Behalten Sie den Überblick über fihre Aktivitäten und sehen Sie auf einen Blick, welche Projekte neu auf der Plattform sind. |                      |                       |  |  |  |
| Hallo tes9<br>Ihr Fortschritt: 44%                             |                                                                                                    | von Ihnen gespendet  | Unterstützte Projekte |  |  |  |
| Ihre nächsten Schritte                                         | 0,00 €                                                                                                    | 0,00 €               | U                     |  |  |  |
| <ul><li><b>O</b></li></ul>                                     | n Desides For                                                                                                    | -                    | -                     |  |  |  |
| Hier sehen Sie, was Sie noch zu tun haben. Details<br>anzeigen | 0                                                                                                    | Nutzer-Einstellungen | Ihre Projekte         |  |  |  |
| dh Mein Profi                                                  |                                                                                                    |                      |                       |  |  |  |
| • Spendenguthaben                                              |                                                                                                    |                      |                       |  |  |  |
| 🕈 Projekte 🕕                                                   | -                                                                                                    |                      |                       |  |  |  |
| Organisation                                                   | Ihre Organisation                                                                                                    |                      |                       |  |  |  |
| (2) Finanzen                                                   |                                                                                                    |                      |                       |  |  |  |
| Spendenquittungen                                              |                                                                                                    |                      |                       |  |  |  |
| & Nutzer-Einstellungen                                         |                                                                                                    |                      |                       |  |  |  |

#### Bei Fragen: fragen.

| So erreichen Sie uns: |                                              |
|-----------------------|----------------------------------------------|
| E-Mail:               | heimathelden@vb-bochumwitten.de              |
| Telefon:              | 0234 3334431 (MoFr. von 08.00 bis 12.30 Uhr) |